Comment remplir les nouveaux champs demandés par Carrefour Programme Act For Food

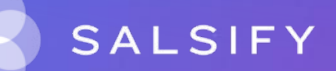

### Pourquoi renseigner ces nouveaux champs ?

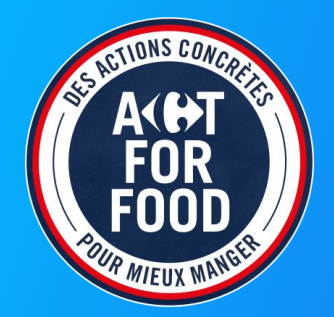

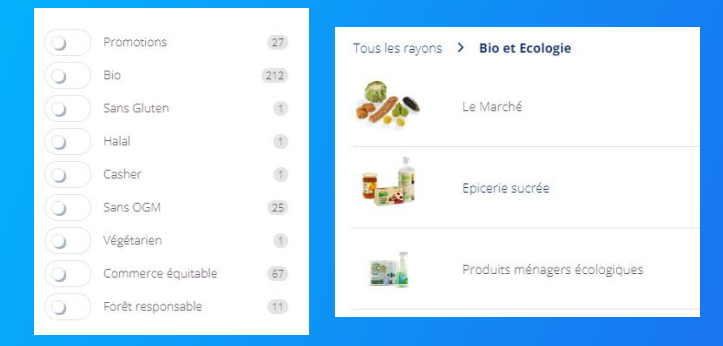

Exemples de création de filtres et boutiques spécialisées sur Carrefour.fr

Les consommateurs sont de plus en plus attentifs aux produits qu'ils consomment.

Sur tout le parcours d'achat, ils s'informent et demandent de plus en plus de transparence et d'informations sur les produits qu'ils vont mettre dans leur panier.

C'est le choix réalisé par Carrefour dans le cadre de son programme « Act For Food ». L'enseigne a décidé de récupérer de nouvelles informations produits afin de mettre en avant vos produits et leurs atouts auprès des consommateurs.

En résumé, renseigner ces nouveaux champs vous permettra :

- De mettre en avant vos produits et leurs atouts sur tous les canaux Carrefour, physiques et digitaux
- D'être plus visible auprès des consommateurs qui recherchent des produits comme les vôtres

### 1. Focaliser votre travail sur les champs demandés par Carrefour

| -                                                                                                    |                                                                                         |                                                                    |
|----------------------------------------------------------------------------------------------------|-----------------------------------------------------------------------------------------|--------------------------------------------------------------------|
| SALSIFY Mon catalogue                                                                                      | Reporting                                                                               | III App store Logged as 🗗 🕐 💻 🤗 土 🗸                                |
| Chips à l'ancienne nature AL<br>03663836038073<br>Fiche Produit Publication                                | KEMICS FOOD 200g Non publié                                                             | Pius V Prévisualiser                                               |
| Destinataires I Ajouter des destinat-                                                                      | Informations produit                                                                    | Visible par tous les distributeurs avec qui le produit est partagé |
| Filtrer par catégories d'attributs req                                                                     | Informations générales                                                                  | to d'abb                                                           |
| Sélectionnez les catégories 🔹 👻                                                                            | Identité du produit                                                                     | ā                                                                  |
| Afficher les champs additionnels                                                                           | Catégorie du produit 🔞                                                                  | Biscuit salé et chips ×                                            |
| Informations produit<br>Informations générales<br>Conditionnement<br>Marketing<br>Caractéristiques produit | Nom et nature du produit<br>Libellé commercial long @<br>Dénomination légale de vente @ | Chip 2 nature ALKEMICS FOOD 200g<br>Chi 2 de terre                 |
| Contacts<br>Médias<br>Hiérarchies logistiques                                                              | Cycle de vie du produit                                                                 |                                                                    |

Focalisez votre travail sur les nouveau champs demandés par Carrefour :

 Sélectionnez le ou les destinataires Carrefour (Interdis et/ou Prodis) dans « voir les champs demandés par ».

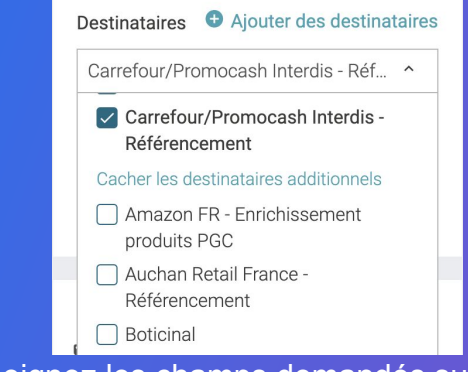

 Renseignez les champs demandés sur vos produits.

### Champs à remplir

Si vous êtes accoutumé à la plateforme Salsify, ne consultez que les slides sur les champs particuliers

- Champs à remplissage classique (slides 5-9)
  - Le statut biologique du produit
  - Les labels du produit
  - La présence de d'OGM
  - La présence de pesticides
  - La compatibilité du produit avec un régime végétarien
- Champs particuliers (slides 11-23)
  - Les allégations nutritionnelles
  - Certificats

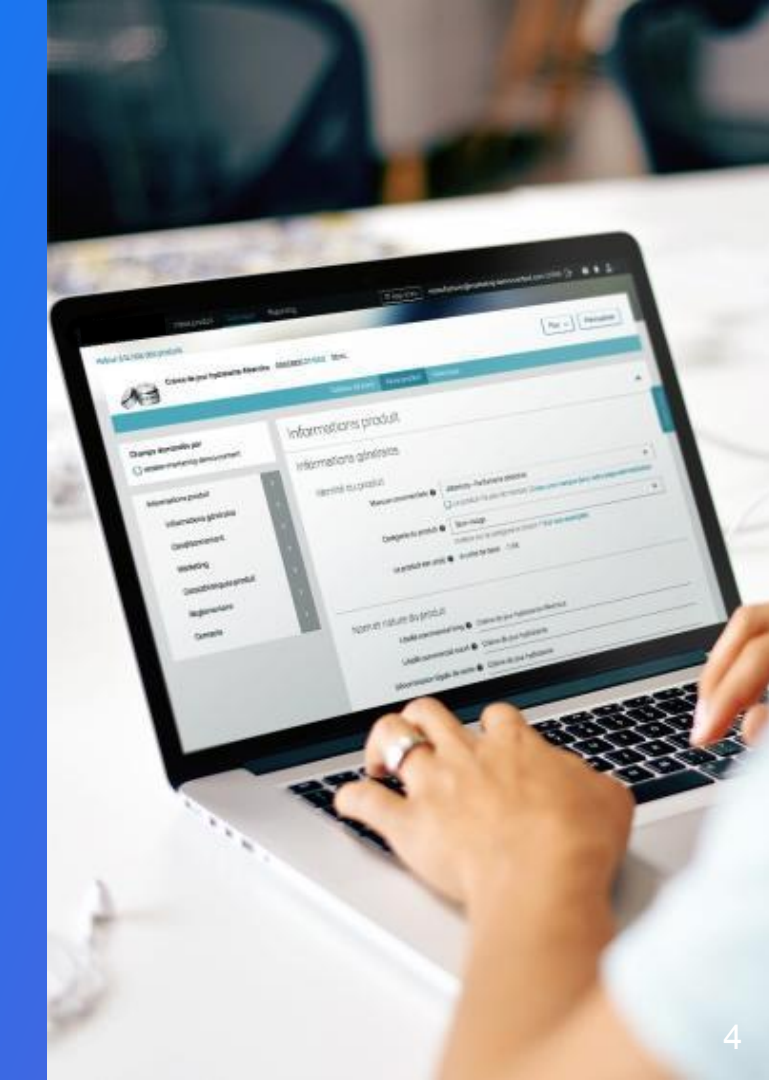

### Bio

#### Renseignez le caractère Biologique du produit

Rendez-vous dans la section Marketing > Caractéristiques produit > Composition

Catégories produits concernées : Epicerie, Produits Frais, Liquide, Hygiène du corps, Beauté, Parapharmacie

Actions :

- 1. Choisissez la valeur correspondant à votre produit
- 2. Renseignez l'agence qui vous a certifié

| Statut biologique du produit 👔   |  |
|----------------------------------|--|
| Certification Biologique 👔       |  |
| Agence d'allégation biologique 🕜 |  |

### Labels

#### Renseignez tous les labels du produit

Rendez-vous dans la section Marketing > Labels / Logos / Mentions valorisantes

#### Catégories produits concernées :

- Eco-Label / Naturalité : Santé, Hygiène et Cosmétologie, Produit d'entretien ménager et du quotidien & Maison, bazar (préciser "Éco-Label ou "No eco-label")
- Forest Stewardship Council (FSC): Hygiène, Soin du linge, produit vaisselle, change et hygiène pour bébé (préciser "Forest Stewardship Council" ou
   "No Forest Stewardship Council")
- Marine Stewardship Council (MSC) : Produits de la mer ou des rivières (préciser "Marine Stewardship Council" ou "No Marine Stewardship Council")
- Aquaculture Stewardship Council (ASC) : Produits de la mer ou des rivières (préciser "Aquaculture Stewardship Council" ou "No Aquaculture Stewardship Council")
- Oeuf élevé en Plein Air : Volaille et oeufs (préciser "Élevé en plein air " ou "Non élevé en plein air")

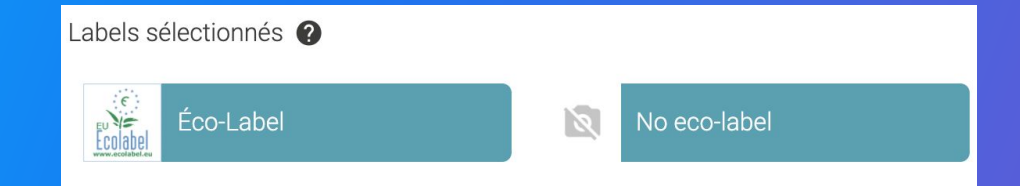

# Végétarien

#### Indiquez si le produit est compatible avec un régime végétarien

Rendez-vous dans la section Marketing > Cible consommateur

Catégories produits concernées : Aliment & Aliment pour bébé

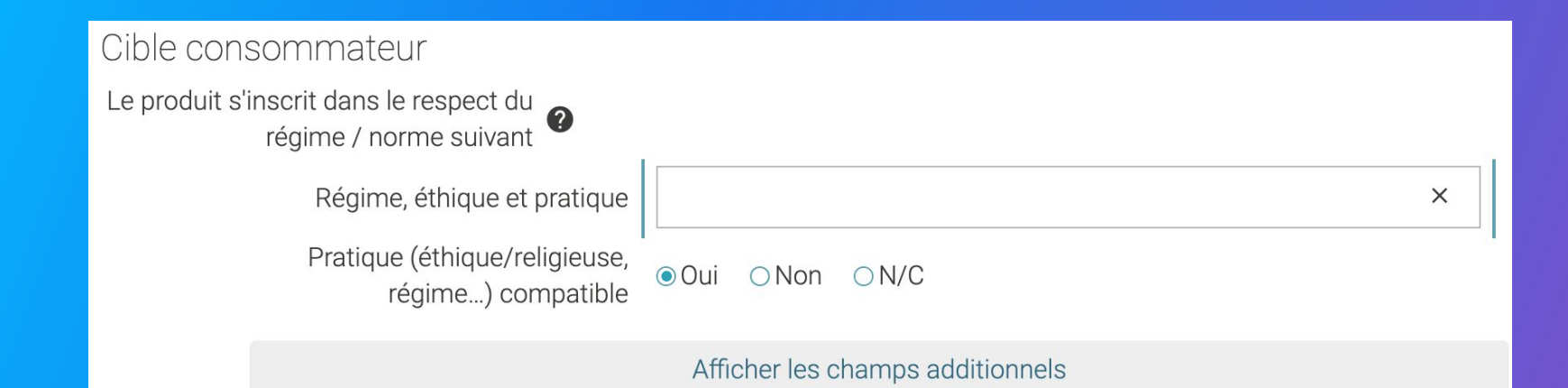

### **Allégations nutritionnelles**

### Renseignez toutes les allégations nutritionnelles du produit

Rendez-vous dans la section Caractéristiques produit > Composition

Pour ce champ, Carrefour attend différentes informations en fonction des catégories de produits.

Pour chaque allégation, vous devez sélectionner un préfixe et un nutriment. Les prochaines étapes (1 à 9) vous indiquent comment remplir les champs en fonction des différentes allégations.

Allégations nutritionnelles règlementaires (2)

| Préfixe de l'allégation 💡             | contient | × |
|---------------------------------------|----------|---|
| Nutriment concerné par l'allégation 🕐 | additifs | × |

#### Important

Vous pouvez rajouter autant d'allégations que vous souhaitez selon les spécificités de votre produit.

Cliquez sur :

| Đ | Ajouter un | élément |
|---|------------|---------|
|---|------------|---------|

### 1. Présence d'OGM

#### Renseignez l'information sur la nourriture OGM, pour les produits déclarés non BIO

Rendez-vous dans la section Caractéristiques produit

Catégories concernées : Céréales

Veuillez préciser "Sans OGM" ou "peut contenir OGM"

| Allégations nutritionnelles <b>?</b><br>règlementaires |               |   |
|--------------------------------------------------------|---------------|---|
| Préfixe de l'allégation 😮                              | sans          | × |
| Nutriment concerné par <b>?</b><br>l'allégation        | OGM           | × |
| L'allégation est-elle portée sur<br>l'emballage ?      | Oui ONon ●N/C |   |

### 1. Présence d'OGM

Si vous avez renseigné "Sans", en bas de la section "Déclaration nutritionnelle" dans le champ "Description d'un nutriment", veuillez renseigner "GMO\_INFERIEURE\_EGALE\_0.1" ou "GMO\_ENTRE\_0.1\_0.9"

Description d'un nutriment 🕜 GMO\_INFERIEURE\_EGALE\_0.1

Si vous avez renseigné "Peut contenir", en bas de la section "Déclaration nutritionnelle" dans le champ "Description d'un nutriment", veuillez renseigner "GMO\_SUPERIEURE\_0.9"

Description d'un nutriment ② GMO\_SUPERIEURE\_0.9

## 2. Présence de pesticides

#### Veuillez renseigner si votre produit peut contenir ou est sans pesticides

Catégories produits concernées : Aliment

Veuillez préciser "sans pesticides" ou "peut contenir pesticides"

| Allégations nutritionnelles <b>?</b><br>règlementaires     |                |   |
|------------------------------------------------------------|----------------|---|
| Préfixe de l'allégation <b>@</b>                           | sans           | × |
| Nutriment concerné par 🥐                                   | pesticide      | × |
| L'allégation est-elle portée sur <b>?</b><br>l'emballage ? | ⊖Oui ⊖Non ●N/C |   |

Dans le champ "Allégations nutritionnelles", veuillez indiquer "Après Floraison", "après récolte", "avant récolte" ou "Avant

floraison"

Allégations nutritionnelles 🕜 🛛 ex : Allégé en sel

## 2. Présence de pesticides

#### Veuillez renseigner si votre produit peut contenir ou est sans pesticides

#### Catégories produits concernées : Aliment

Veuillez préciser "sans pesticides residues" ou "peut contenir pesticides residues"

| Allégations nutritionnelles <b>?</b><br>règlementaires |                    |   |
|--------------------------------------------------------|--------------------|---|
| Préfixe de l'allégation 🕜                              | sans               | × |
| Nutriment concerné par <b>?</b><br>l'allégation        | pesticide residues | × |
| L'allégation est-elle portée sur<br>l'emballage ?      | Oui ONon ⊚N/C      |   |

Dans le champ "Allégations nutritionnelles", veuillez indiquer "Après Floraison", "après récolte", "avant récolte" ou "Avant

floraison"

Allégations nutritionnelles 🕜 🛛 ex : Allégé en sel

### 3. Contenance en sucres

sucres

### Si votre produit est une source naturelle de sucres ou contient un niveau régulier de sucres, renseignez cette allégation

Catégories produits concernées : Fruits, Céréales & Légumes (transformés/préparés) & Épicerie sucrée

Veuillez préciser "source naturelle de" ou "niveau régulier" de sucres

l'allégatior

| Préfixe de l'allégation <b>?</b><br>Nutriment concerné par<br>l'allégation <b>?</b> | source naturelle de<br>sucres | × |  |
|-------------------------------------------------------------------------------------|-------------------------------|---|--|
|                                                                                     |                               |   |  |
| Préfixe de l'allégation 🕐                                                           | niveau régulier de            | × |  |
| Nutriment concerné par                                                              |                               |   |  |

# 4. Sans antibiotiques

#### Si votre produit est sans ou peut contenir des antibiotiques, renseignez cette allégation

Catégories produits concernées : Produits animaux

Veuillez préciser "peut contenir des antibiotiques " ou "sans antibiotiques"

| Préfixe de l'allégation             | sans          | × |
|-------------------------------------|---------------|---|
| Nutriment concerné par l'allégation | antibiotiques | × |

#### Veuillez également remplir le champ "Période de vie de l'animal sans antibiotiques"

Période de vie de l'animal sans 🥐 antibiotiques

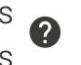

Période de vie de l'animal sans antibiotiques

V

### 5. Sans arômes artificiels

#### Si votre produit n'est pas un produit BIO, renseignez cette allégation

Catégories produits concernées : Aliment & Aliment pour bébé

Veuillez préciser "peut contenir des arômes artificiels " ou "sans arôme artificiel"

| Préfixe de l'allégation ?<br>Nutriment concerné par<br>l'allégation | sans<br>arôme artificiel | × |
|---------------------------------------------------------------------|--------------------------|---|
|                                                                     |                          |   |
| Préfixe de l'allégation 🕐                                           | peut contenir            | × |
| Nutriment concerné par 🕜<br>l'allégation                            | arôme artificiel         | × |

### 6. Sans colorants artificiels

#### Si votre produit n'est pas un produit BIO, renseignez cette allégation

Catégories produits concernées : Aliment & Aliment pour bébé

Veuillez préciser "peut contenir colorant artificiel" ou "sans colorant artificiel"

| Préfixe de l'allégation 🕐              | peut contenir       | × |
|----------------------------------------|---------------------|---|
| Nutriment concerné par<br>l'allégation | Colorant artificiel | × |

| Préfixe de l'allégation 🔞              | sans                | × |
|----------------------------------------|---------------------|---|
| Nutriment concerné par<br>l'allégation | Colorant artificiel | × |

## 7. Sans exhausteurs de goût

#### Si votre produit n'est pas un produit BIO, renseignez cette allégation

Catégories produits concernées : Aliment & Aliment pour bébé

Veuillez préciser "contient des exhausteurs de goût " ou "sans exhausteurs de goût "

| Préfixe de l'allégation 💡                | sans                | × |
|------------------------------------------|---------------------|---|
| Nutriment concerné par 7<br>l'allégation | exhausteurs de goût | × |

| Préfixe de l'allégation 🛛           | peut contenir       | × |
|-------------------------------------|---------------------|---|
| Nutriment concerné par l'allégation | exhausteurs de goût | × |

### 8. Sans nitrite

#### Si votre produit est sans nitrite ou peut contenir des nitrites, renseignez cette allégation

Catégories produits concernées : Viande préparée/Transformée

Veuillez préciser "peut contenir nitrite de sodium" ou "sans nitrite de sodium"

| Préfixe de l'allégation ဈ                | peut contenir     | × |
|------------------------------------------|-------------------|---|
| Nutriment concerné par 🍞<br>l'allégation | nitrite de sodium | × |

Si vous renseignez "sans nitrites" veuillez préciser dans le champ texte "Allégations nutritionnelles", "conservation sans nitrites" ou "fabrication sans nitrites" ou "zéro nitrite"

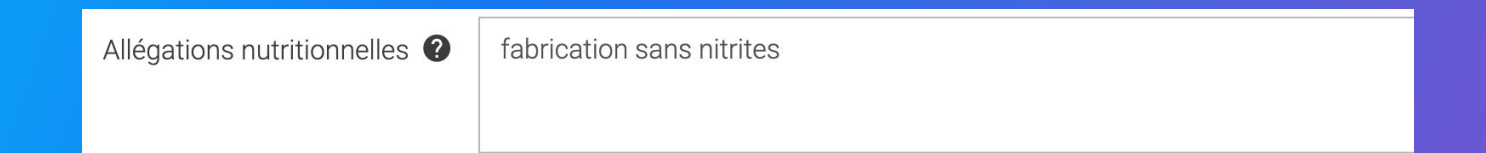

## 9. Sans sel ajouté

#### Si votre produit est réduit ou augmenté en sel ajouté, renseignez cette allégation

Catégories produits concernées : Produits animaux, Céréales, Épicerie salée

Veuillez préciser "réduit/moins de sel " ou "augmenté en sel" ou "source naturel de sel"

| Préfixe de l'allégation 🔞              | réduit/moins de     | × |
|----------------------------------------|---------------------|---|
| Nutriment concerné par 🕜               | sel de sodium       | × |
|                                        |                     |   |
| Préfixe de l'allégation ဈ              | augmenté en         | × |
| Nutriment concerné par 🍞               | sel de sodium       | × |
|                                        |                     |   |
| Préfixe de l'allégation 😮              | source naturelle de | × |
| Nutriment concerné par<br>l'allégation | sel de sodium       | × |

## 10. Sans sucre ajouté

#### Si votre produit est sans sucre ajouté ou avec ajout de sucres, renseignez cette allégation

Catégories produits concernées : Fruits, Céréales & Légumes (transformés/préparés) & Épicerie sucrée

Veuillez préciser "ajout de sucres" ou "sans ajout en sucre"

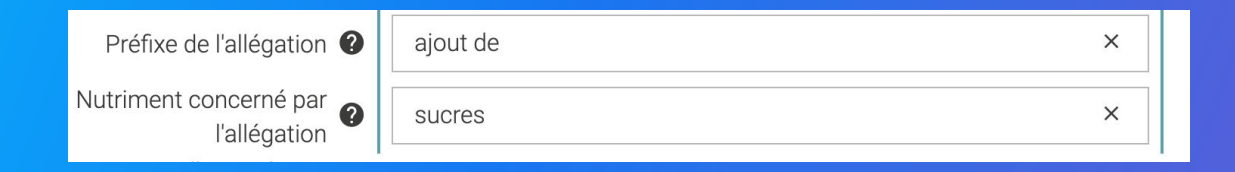

| Préfixe de l'allégation ဈ              | sans ajout de | × |
|----------------------------------------|---------------|---|
| Nutriment concerné par<br>l'allégation | sucres        | × |

## **11. Nourris avec ou sans OGM**

#### Si votre produit animal a été nourri avec ou sans OGM, renseignez cette allégation

- Catégories produits concernées : Produit animal
- Veuillez indiquer si l'animal a été nourris avec des OGM (NOURRIS\_AVEC\_OGM) ou non (NOURRIS\_SANS\_OGM) ou "Aucune certitude sur la nourriture de l'animal"

| Allégations nutritionnelles 🗿 | NOURRIS_AVEC_OGM                               |
|-------------------------------|------------------------------------------------|
|                               | 1                                              |
|                               |                                                |
| Allégations nutritionnelles 🕐 | Aucune certitude sur la nourriture de l'animal |

### **11. Nourris avec ou sans OGM**

#### Si votre produit animal n'a pas été nourri avec OGM

Veuillez indiguer "GMO INFERIEURE EGALE 0.1" ou "GMO ENTRE 0.1 0.9" dans le champ "Description d'un nutriment"

Description d'un nutriment 🕜 GMO\_INFERIEURE\_EGALE\_0.1

#### Si votre produit animal a été nourri avec OGM

Veuillez indiquer "GMO\_SUPERIEURE\_0.9" dans le champ "Description d'un nutriment"

Description d'un nutriment **2** GMO\_SUPERIEURE\_0.9

### **Allégations nutritionnelles**

### Renseignez toutes les allégations nutritionnelles du produit

Rendez-vous dans la section Caractéristiques produit > Composition

Certaines allégations sont attendues dans un champ spécifique à Carrefour, vous les trouverez dans les slides suivants.

Pour ce champ, Carrefour attend différentes informations en fonction des catégories de produits.

Pour chaque allégation, **vous devez sélectionner un préfixe et un nutriment**. La prochaine étape vous indique comment remplir les champs en fonction des différentes allégations.

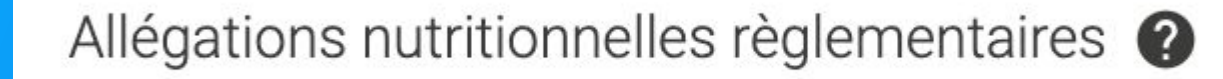

#### Important

Vous pouvez rajouter autant d'allégations que vous souhaitez selon les spécificités de votre produit.

Cliquez sur :

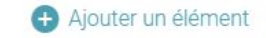

### Sans céréales

#### Si votre produit est sans céréales, renseignez cette allégation

- Catégories produits concernées : Aliment pour animal
- Veuillez indiquer si le produit est avec (AVEC\_CEREALES) ou sans céréale (SANS\_CEREALES)

Allégation nutritionnelle ?

AVEC\_CEREALES

# Certificat bio, suis-je concerné ?

### Votre produit est :

• Non-bio – vous n'avez rien à renseigner.

Pour le champ « Informations sur les certifications », cochez simplement la case: « Je déclare que mon produit n'a pas besoin du champ informations sur le certificat biologique. »

- Bio vous devez renseigner les informations du certificat bio ainsi que le contact qui le délivre pour les produits :
  - Alimentaires
  - Vinicoles
  - D'hygiène et cosmétologie (vous n'avez rien à remplir si votre produit détient l'un des labels ci-dessous)

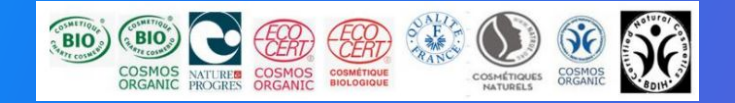

### **Certificats**

#### Si votre produit est biologique, renseignez les informations de son certificat:

Le N° de certificat, la date de début et de fin de validité, le type de certificat, l'agence de certification.

Catégories produits concernées : Aliment & Aliment pour bébé

| ormations sur les certifications                                        |                                                                                                    |   |  |
|-------------------------------------------------------------------------|----------------------------------------------------------------------------------------------------|---|--|
|                                                                         | Ajouter informations sur les certifications                                                                                                    |   |  |
| Informations sur les certifications                                     |                                                                                                    |   |  |
| Détails concernant le certificat 😧                                      |                                                                                                    |   |  |
| N° du certificat                                                        | 0                                                                                                    |   |  |
| Date de début de validité de la certification                           | Date de début de valid <sup>†</sup> <sup>†</sup> |   |  |
| Date de fin de validité de la certification 🕢 Date de fin de validité ( |                                                                                                    | Ē |  |
|                                                                         | Le dernier élément doit être modifié avant de pouvoir en ajouter un autre.                                                                                                    |   |  |
| Type de certificat 🔮 Type                                               | pe de certificat 🔹 👻                                                                                                    |   |  |
| Agence de certification ()                                              | ence de certification 👻                                                                                                    |   |  |
|                                                                         | Ajouter informations sur les certifications                                                                                                    |   |  |

Notre équipe Support reste à votre écoute

help.sxm@salsify.com